# Virtual Workspace Services Portal

VMware Horizon Client installation guide for personal devices

## What is happening?

To improve the Hosted Virtual Desktop (HVD) user experience, we are migrating HVDs to VMware Horizon.

## What do I need to know?

If you are using a corporate-owned device to connect, you do not need to make any changes.

If you are using a personal device to connect, you will need to install VMware Horizon Client software on your device. Note - if you already have VMware Horizon Client installed on your personal device and you are able to successfully launch your virtual desktop or application session, you do not need to make any further changes to your device.

## What do I need to do?

If you are using a corporate-managed device to connect, you do not need to make any changes.

If you are using a personal device to connect, you will need to install VMware Horizon Client software on your device to connect by following these steps:

- 1. Identify your operating system
- 2. Uninstall any previously existing versions of VMware Horizon Client Receiver that are installed on your device
- 3. Download VMware Horizon Client software for your device
- 4. Install VMware Horizon Client software on your device
- 5. Choose your browser
- 6. Connect to the portal URL to launch your virtual desktop or application

#### IMPORTANT: The following step-by-step guides only apply to personal or vendor-owned Devices

# Identify your device Operating System (OS) and download and Install Software.

Select the appropriate operating system for your device. This will take you to the VMware Horizon Client download. Further installation instructions located within this document.

**Windows** 

MAC OS

Chrome Browser

Apple iPad IOS

## Windows - Installing VMware Horizon Client

| 1. | On your personal<br>device, open the<br><u>VMware Horizon</u><br><u>Client download</u><br><u>link</u> in your internet<br>browser | https://my.vmware.com/en/web/vmware/downloads/details?downloa<br>dGroup=CART21FQ3_WIN_551&productId=863&rPId=60279                                                                                                    |
|----|----------------------------------------------------------------------------------------------------|----------------------------------------------------------------------------------------------------|
| 2. | Choose Download<br>for Windows:                                                                                                    | Hame y Wilware Horizon Client for Windows         Download VMware Horizon Client for San         Windows         Windows     <                                                                                                    |
| 3. | Click Run (for<br>Internet Explorer)                                                                                               | Image: Second Second |
| 4. | Choose Yes to<br>install as<br>administrator on<br>your device                                                                     | Yes. No                                                                                                    |

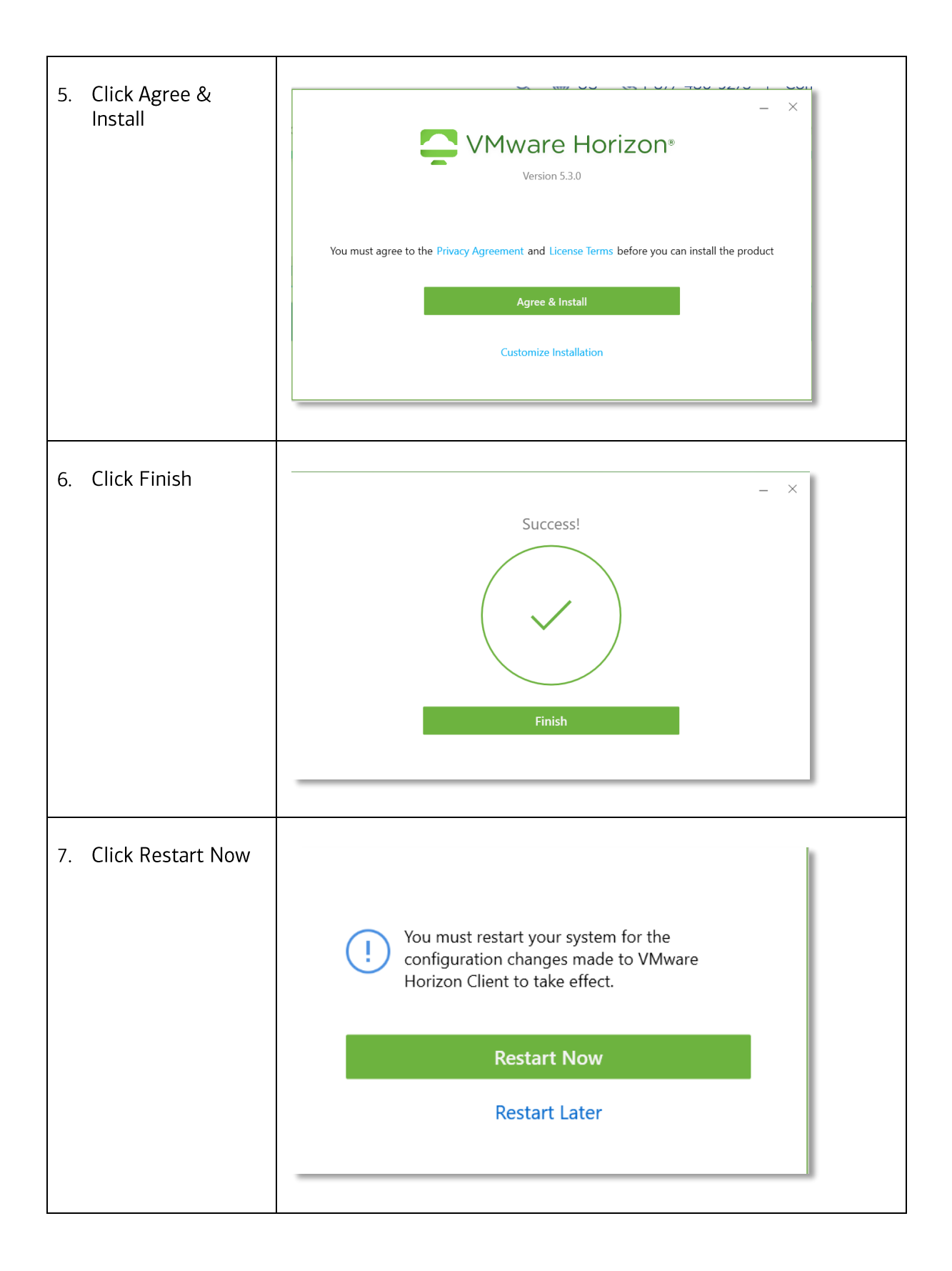

| 8. | Note - When<br>launching the<br>VMware Horizon<br>Client for the first<br>time you may be<br>prompted to Add<br>New Server. Leave<br>the field blank as<br>this feature will not<br>be utilized, choose<br>Cancel and go to<br>your browser to<br>launch the portal<br>log in | Wware Horizon Client     +     Add Server      Image: Cancel      Cancel   Connect |  |
|----|----------------------------------------------------------------------------------------------------|------------------------------------------------------------------------------------|--|
| 9. | Once the Client has<br>been installed, you<br>should see the<br>VMware Horizon<br>Client icon/logo<br>displayed                                                                                                    | VMware<br>Horiz                                                                    |  |
| 10 | Once the VMware<br>Horizon Client is<br>installed, you are<br>ready to connect to<br>the portal.                                                                                                    | <go back:="" device?="" is="" on="" os="" which="" your=""></go>                   |  |

## Mac OS X – Installing VMware Horizon Client App

| 1. | On your personal<br>device, open<br>the VMware<br>Horizon Clients<br>download link | https://my.vmware.com/en/web/vmware/downloads/details?downloa<br>dGroup=CART21FQ3_MAC_551&productId=863&rPId=60281                                                                                                    |
|----|------------------------------------------------------------------------------------|----------------------------------------------------------------------------------------------------|
| 2. | Under VMware<br>Horizon Client for<br>macOS, choose Go<br>to downloads             | Where Cloud       Yodust       Subtons       Support       Yodustos       Support       Yodustos       Support       Yodustos       Support       Yodustos       Support       Yodustos       Support       Yodustos       Support       Yodustos       Support       Yodustos       Support       Yodustos       Support       Yodustos       Support       Yodustos       Support       Yodustos       Support       Yodustos       Support       Yodustos       Yodustos       Support       Yodustos       Yodustos |
| 3. | On the Download<br>VMware Horizon<br>Client for macOS<br>page Choose<br>Download:  | Hamme /VMeasere Montroon Clients for marcOS         Download VMware Horizon Client for marcOs         Select Version         Select Version         Obcumentation         Relation Source         Version Source         Version Source         Version Source         Version Source         Version Source         Version Source         Version Source         Version Source         Version Source         Version Source         Version Source         Version Source         Version Source         Version Source <td< td=""></td<>                                                                                                    |

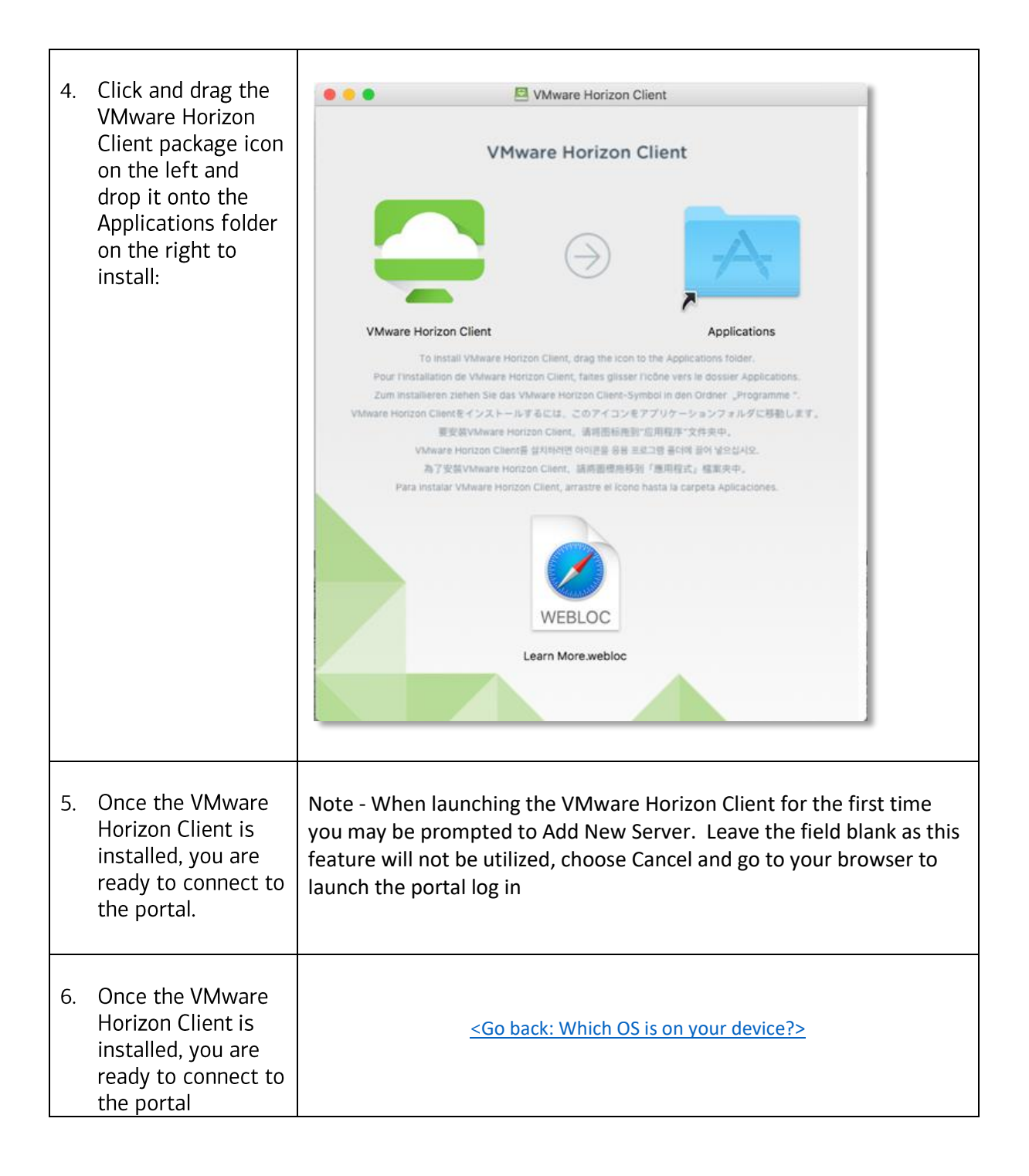

## Chrome OS – Installing VMware Horizon Client for Chrome

٦

| 1. | On your personal<br>Chrome device,<br>open the <u>Chrome<br/>Browser</u> in a<br>browser        | https://chrome.google.com/webstore/detail/vmware-horizon-client-<br>for/ppkfnjlimknmjoaemnpidmdlfchhehel                                                                                                    |
|----|-------------------------------------------------------------------------------------------------|----------------------------------------------------------------------------------------------------|
| 2. | Install the VMware<br>Horizon app on<br>your device                                             | <ul> <li>chrome web store</li> <li>Home &gt; Apps &gt; VMware Horizon Client for Chrome</li> <li>VMware Horizon Client for Chrome</li> <li>Offered by: https://www.vmware.com/content/microsites/launch.html</li> <li>★★★★ 18   Extensions</li> </ul> |
|    |                                                                                                 | Note - When launching the VMware Horizon Client for the first time<br>you may be prompted to Add New Server. Leave the field blank as this<br>feature will not be utilized, choose Cancel and go to your browser to<br>launch the portal log in       |
| 3. | Once the VMware<br>Horizon Client is<br>installed, you are<br>ready to connect to<br>the portal | <go back:="" device?="" is="" on="" os="" which="" your=""></go>                                                                                                    |

## Apple iPad OS – Installing VMware Horizon Client for IOS

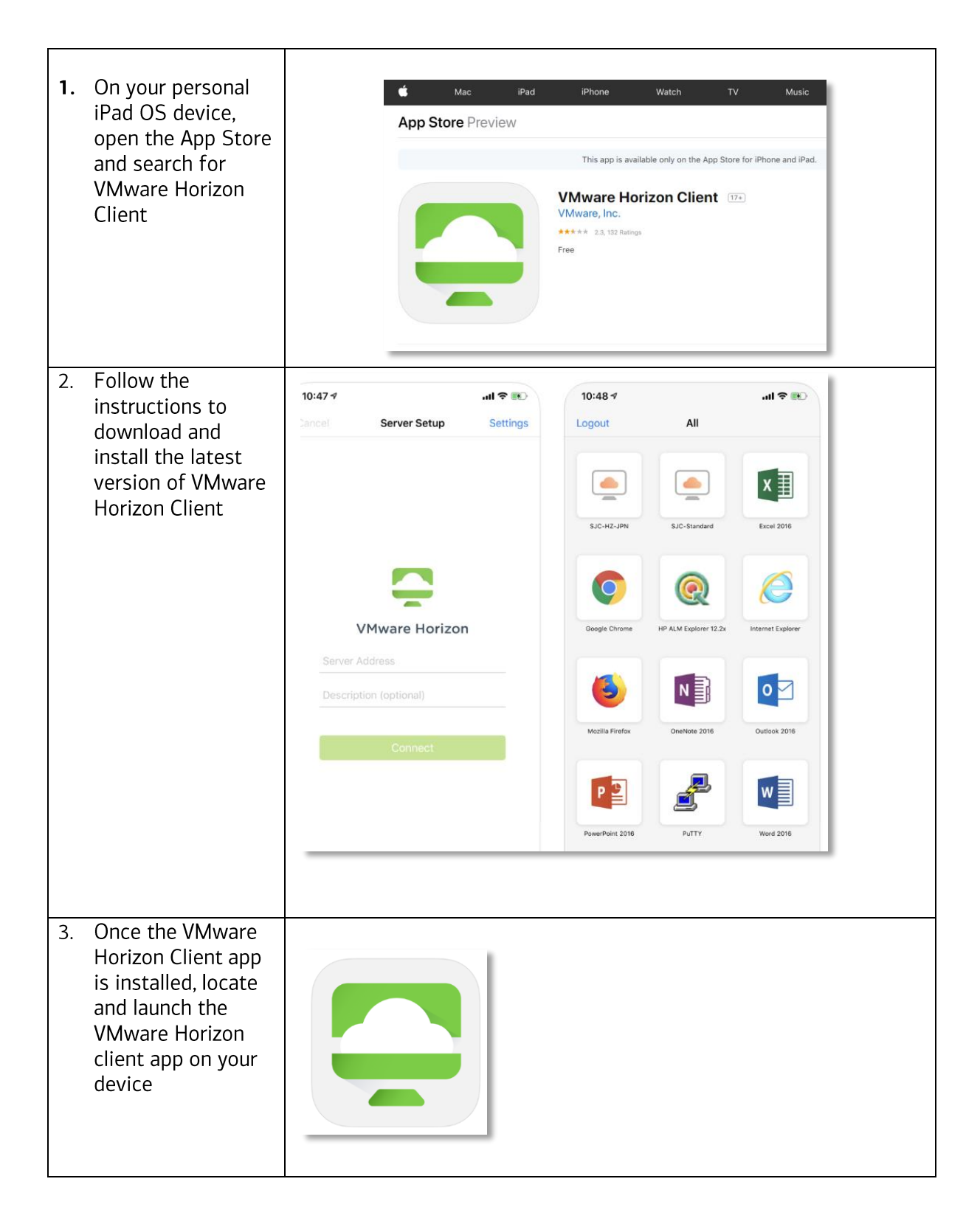

| 2. | In the Address<br>field type the URL<br>for your regional<br>portal.<br>Click Connect               | 10:47 •       Image: The second second |
|----|----------------------------------------------------------------------------------------------------|----------------------------------------------------------------------------------------------------|
| 3. | Once the VMware<br>Horizon Client App<br>is installed, you are<br>ready to connect<br>to the portal | <go back:="" device?="" is="" on="" os="" which="" your=""></go>                                                                                                    |